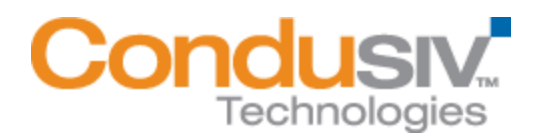

# Guide d'installation V-locity® VM

## **Présentation**

V-locity VM a un composant hôte seulement. V-locity VM offre de nombreuses fonctionnalités qui améliorent la performance en réduisant les demandes I/O de l'hôte VM.

## Ce guide d'installation traite des sujets suivants :

- Informations générales sur l'installation
  - Paramètres d'installation rapide
  - Paramètres d'installation avancée
  - Enregistrement et redémarrage
- Installer V-locity VM sur votre Réseau
  - **Option 1** Utilisation de Diskeeper Administrator (recommandée pour les installations hôtes de 20 systèmes au moins.)
  - **Option 2** Utilisation d'un programme de distribution de logiciels sur le réseau pour effectuer une installation silencieuse à partir d'une ligne de commande.
  - **Option 3** Création d'une installation administrative (pour le déploiement dActive Directory®, par exemple).

## Informations générales sur l'installation

Lorsqu'elles sont installées sur vos systèmes client virtuels, les instances V-locity VM utilisent les technologies InvisiTasking, V-Aware, CongniSAN, IntelliWrite, l'élimination automatique de la fragmentation et IntelliMemory pour maintenir votre système au top de ses performances et coordonner l'usage des ressources entre eux.

#### Exigences minimales en ressource système pour l'installation

V-locity VM aura besoin de 120 Mo d'espace après installation

#### Paramètres d'installation rapide

L'installation expresse offre un moyen simplifié d'installer V-locity VM sur une machine virtuelle en utilisant les paramètres par défaut. Il vous suffit de double-cliquer sur le fichier d'installation de V-locity VM que vous avez téléchargé sur l'ordinateur cible pour démarrer l'installation. Après avoir accepté le contrat de licence et confirmé les paramètres de suivi du système, vous serez dirigé vers un écran où vous aurez la possibilité de sélectionner l'option de paramétrage de l'installation Express. Quand vous sélectionnez l'option d'installation Express et cliquez sur le bouton d'installation, V-locity VM s'installe sur votre machine.

#### Paramètres d'installation avancée

L'installation avancée offre un moyen d'installer V-locity VM sur une machine virtuelle en utilisant les paramètres personnalisés. Il vous suffit de double-cliquer sur le fichier d'installation

de V-locity VM que vous avez téléchargé sur l'ordinateur cible pour démarrer l'installation. Après avoir accepté le contrat de licence et confirmé les paramètres de suivi du système, vous serez dirigé vers un écran où vous aurez la possibilité de sélectionner l'option de paramétrage de l'installation avancée. Suivez les consignes affichées sur les écrans d'installation avancée pour terminer l'installation avec les paramètres personnalisés.

#### Enregistrement et redémarrage

Après avoir installé V-locity VM sur votre système, vous serez invité à enregistrer votre licence V-locity. L'enregistrement est simple et rapide et garantit que vous disposez des dernières informations de Condusiv Technologies. Après avoir choisi une option d'enregistrement, vous serez dirigé vers l'écran final du processus d'installation. V-locity VM nécessite le redémarrage de votre système. Vous aurez le choix entre deux options : redémarrer maintenant ou plus tard.

## Installer V-locity VM sur votre réseau

V-locity VM peut être installé de différentes façons. Si vous installez V-locity VM sur un seul ordinateur virtuel, aucune mesure spéciale ne doit être prise. Il vous suffit de double-cliquer sur le fichier d'installation de V-locity VM que vous avez téléchargé sur l'ordinateur cible, puis d'appliquer les étapes d'installation de l'Assistant.

Si vous installez le logiciel sur plusieurs ordinateurs virtuels d'un réseau, plusieurs options, détaillées ci-dessous, se présentent à vous.

## **Option 1 – Utilisation de Diskeeper Administrator (recommandé)**

 Premièrement, installer l'édition Diskeeper Administrator dotée de la prise en charge de V-locity VM sur l'ordinateur Windows que vous utilisez pour gérer votre environnement virtuel. Si vous possédez une version de Diskeeper Administrator qui n'inclut pas la prise en charge V-locity VM, vous devez mettre à jour votre version de Diskeeper Administrator.

Si Diskeeper Administrator n'est pas déjà installé, vous pouvez télécharger la version d'essai complètement fonctionnelle (pour une durée limitée) sur le site Web http://www.condusiv.com/business/diskeeper/administrator/ et utiliser le logiciel, pendant la période d'essai, pour déployer rapidement et facilement V-locity VM sur votre réseau.

Si vous souhaitez installer le logiciel sur plus de 10 à 20 ordinateurs, Diskeeper Administrator vous permet de gagner beaucoup de temps.

 Une fois que vous avez installé Diskeeper Administrator, retournez au(x) fichier(s) du progiciel d'installation de V-locity VM que vous avez téléchargé, puis double-cliquez sur le fichier VLLangueV-locityVM.exe (où Langue est le kit de langue que vous souhaitez installer). C'est un fichier auto-extractible.

| Organiser 👻 Inclure da                                                                                                    | ns la bibliothèque + | Partager evec 👻 | Nouveau dossier  |             | 811 | *  | CI      | 1 |
|----------------------------------------------------------------------------------------------------|----------------------|-----------------|------------------|-------------|-----|----|---------|---|
| 😤 Favoris                                                                                                    | Nom                  |                 | Modifie le       | Туре        |     | Та | ille    |   |
| Bureau     Emplacements récer     Téléchargements     Documents     Images     Musique     Vidéos      Ordinateur     Réseau | VUFrenchW-locity     |                 | 23/08/2011 05:15 | Application |     |    | 121 672 |   |

 L'assistant d'installation démarre automatiquement et les fichiers de configuration sont extraits. À moins que vous ne souhaitiez également installer V-locity VM sur le système local, annulez le processus d'installation.

Les fichiers du logiciel V-locity VM sont extraits dans les C:\ fichiers programmes \ Dossier fichiers de configuration V-locity VM (ou sur les systèmes d'exploitation 64 bits : C:\ Fichiers programme (x86) \ Dossier fichiers de configuration V-locity VM).

4. Téléchargez les fichiers de la licence V-locity VM (.VLL) depuis votre compte en ligne à l'adresse <u>www.condusiv.com</u>.

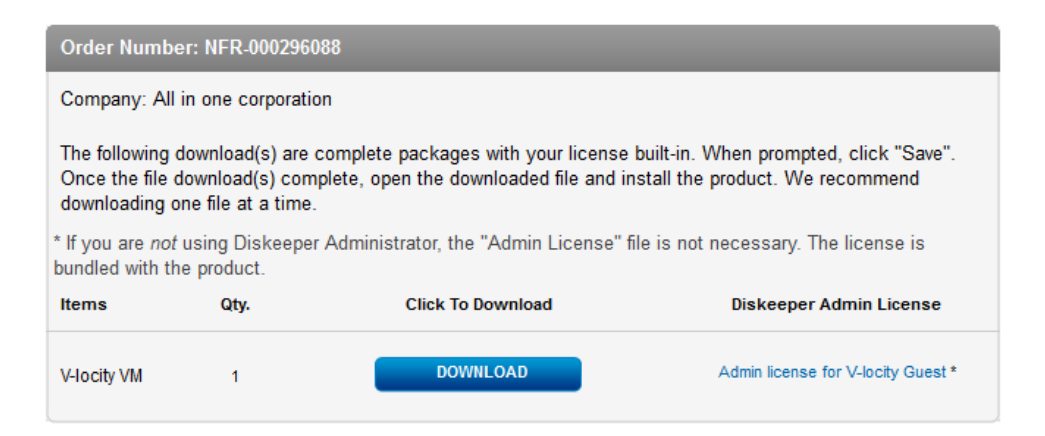

Sélectionnez le lien**Admin License** pour la licence V-locity VM et sauvegardez la licence dans le dossier où vous avez téléchargé l'installation V-locity VM.

5. Démarrez Diskeeper Administrator et exécutez l'assistant **Ajout de fichiers de licence**.

|                                           | ert ragidu                                                                                                    |      | Edias des licens                        | er der lopisiele                |                                                                                                   |                                                        |                                  |                           |                     |                                 |  |  |
|-------------------------------------------|----------------------------------------------------------------------------------------------------|------|-----------------------------------------|---------------------------------|---------------------------------------------------------------------------------------------------|--------------------------------------------------------|----------------------------------|---------------------------|---------------------|---------------------------------|--|--|
| 'ties en                                  |                                                                                                    | 0    | [ ] in                                  | or a Milater d                  | a lorsen adaut                                                                                    | ni kamini Didangin s                                   | en la cale de la cale de la cale | ia les au informer de s   | the dine. Le trien. | the Research America Station in |  |  |
| shiers                                    | de board                                                                                                    | 0    | im.                                     | er opkilligen iga o             | d à vaix depende                                                                                  | Oper salution (e                                       | Britten (rins miltaffer          | de recoelles loences su p | ne ajule de korue i | bed vice disposed disk          |  |  |
| (cer be                                   | undinations et logiciels                                                                                                    | 0    |                                         |                                 |                                                                                                   |                                                        |                                  |                           |                     |                                 |  |  |
|                                           | perioritative is par braad pice gen<br>de lagne crisite Dickerpe isa's-<br>boly ar vatie isons.                                                                                                    |      | Repol og Tabalen der konser<br>Det ogen |                                 |                                                                                                   | 1                                                      | Norder de laveran piloten        |                           |                     |                                 |  |  |
|                                           |                                                                                                    |      | Edun                                    |                                 | Year                                                                                              | Corporation -                                          | Hele i ji z                      |                           | Contries            | Oquadia                         |  |  |
| <u>H</u>                                  | diginiment<br>University intolges de deskonnet<br>personalisée de par début pour<br>give de lapar contrais Distances na<br>voire datas                                                                                                    |      |                                         |                                 |                                                                                                   |                                                        |                                  |                           |                     |                                 |  |  |
| J                                         | Geben hen Annenen den Ingesiels<br>Geben hen kommen de Ingesiels<br>spikkaalen aan ordenatuur de vater<br>etente                                                                                                    | 1    |                                         |                                 |                                                                                                   |                                                        |                                  |                           |                     |                                 |  |  |
| 1                                         | Contrôle à distance<br>Convertentia à anastroleur                                                                                                    |      | Literates<br>Russiles de les            | na i ter                        | Edan V                                                                                            | loain Tháise S                                         | is learned in the                | ndre de Komme omgelie     | Revendence          | Price front                     |  |  |
|                                           | nonine a voie ding and faits a off<br>worked a voie ding and faits a off<br>worked a.                                                                                                    |      |                                         |                                 |                                                                                                   |                                                        |                                  |                           |                     |                                 |  |  |
| 2                                         | Andpas des infordantes<br>Andpas des infordantes<br>Entractor de primeiten na m<br>mit deux de vite stans                                                                                                    |      |                                         |                                 |                                                                                                   |                                                        |                                  |                           |                     |                                 |  |  |
|                                           | Analyse das indicatives<br>andreas y van dieg missione beek<br>andreas.<br>Analyse das indicatives<br>Robinskow das indicatives<br>districtives das indicatives<br>districtives das indicatives<br>dass factoristics das produkts<br>dass factoristics das produkts<br>dass factoristics das produkts<br>dass factoristics das produkts | -1   |                                         |                                 |                                                                                                   |                                                        |                                  |                           |                     |                                 |  |  |
|                                           | Analyse das indicatives<br>andreas<br>Analyse das indicatives<br>Robustor da selaminar na in<br>andreas da selaminar na in<br>andreas da selaminar das<br>Gene Factoration das produkts<br>Gene Factoration das produkts<br>das obtantas definitions na<br>das solutions definitions nation.                                            | ÷ -1 |                                         | Şadi                            | etažite je nomitet                                                                                | de Romes                                               |                                  |                           |                     |                                 |  |  |
|                                           | Analyse das indicatives<br>andreas<br>Analyse das indicatives<br>Robustor da informative<br>Managementation das products<br>Gener Factoration das products<br>das indicatives darantes<br>das indicatives darantes<br>das indicatives darantes                                                                                          |      |                                         | Şerdi<br>Aşşik                  | etailor is nombr                                                                                  | de Rennes                                              |                                  |                           |                     |                                 |  |  |
| al an an an an an an an an an an an an an | Analyse das indicatives<br>andreas<br>Analyse das indicatives<br>Robustor da informative<br>Robustor da informative<br>das Pacification das produkts<br>Gales Factoration das produkts<br>das Indication das produkts<br>das Indication das produkts<br>das Indication das produkts<br>das adhengenetiation sultan.                     |      | •                                       | 5000<br>April<br>2015           | endor is northe<br>per la luence cit<br>er la regisch de b                                        | er Romans<br>reformels                                 |                                  |                           |                     |                                 |  |  |
| attan<br>attan<br>attan                   | Analyse das indicatives<br>andreas<br>Analyse das indicatives<br>Robinskie das indicatives<br>Robinskie das indicatives<br>districtives das indicatives<br>das Packiestans des produkts<br>dass factoristics des produkts<br>dass factoristics des produkts<br>das andreases<br>de la debinguenciation suitans.                         |      | *<br>                                   | 5,000<br>Apple<br>2010<br>Addet | etalise in Admiter<br>gente la regioni de la<br>en la regioni de la<br>tradación de la concession | e de licences<br>(chapmis_<br>arcos_<br>galimentaires, |                                  |                           |                     |                                 |  |  |

Recherchez le fichier LicenseVLL pour V-locity VM que vous souhaitez déployer. Le fichier de licence se trouve dans le dossier que vous avez défini lors de son téléchargement. **Remarque :** pour pouvoir rechercher un dossier sur un ordinateur distant, assurez-vous que le dossier présent sur l'ordinateur distant avec la licence et les fichiers d'installation V-locity VM est « partagé ».

6. Une fois que vous avez ajouté votre fichier de licence à la base de données de Diskeeper Administrator, cliquez sur l'assistant Installation logiciel.

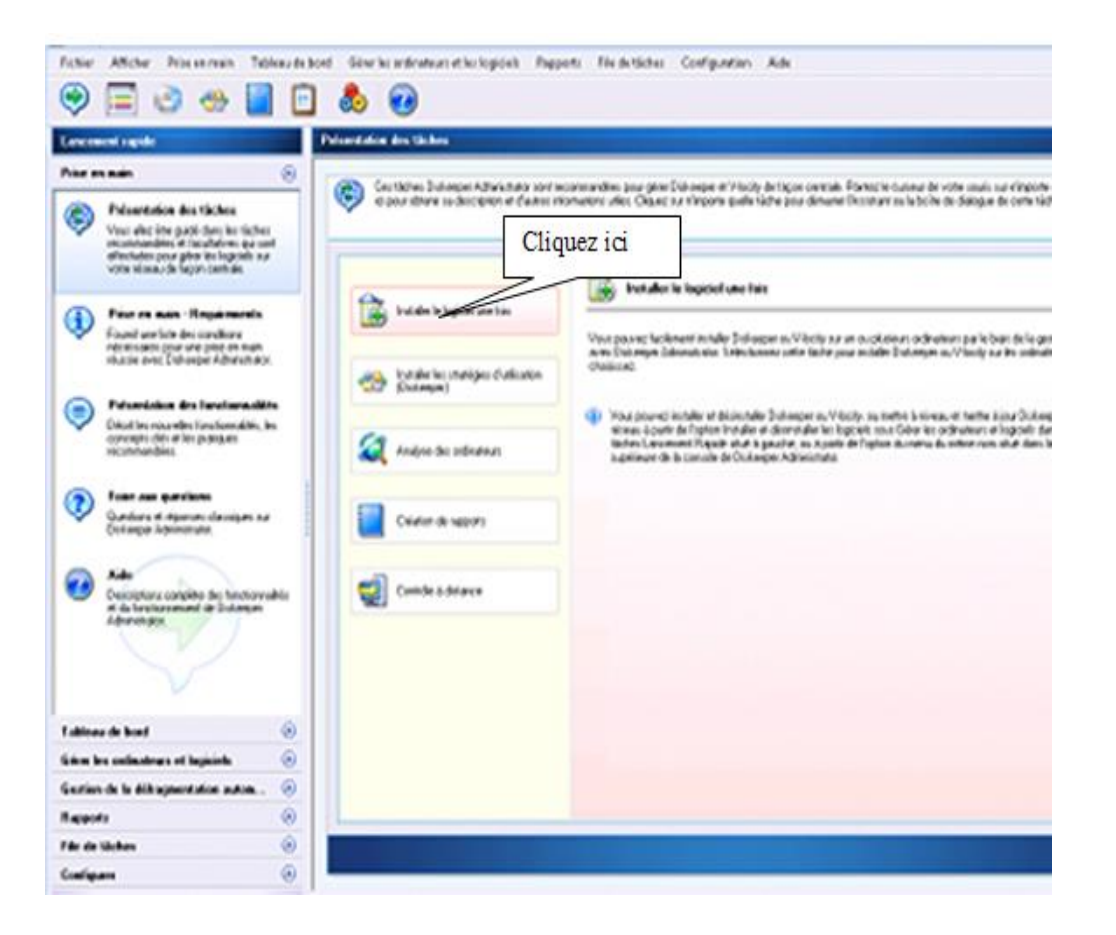

7. Une fois que vous avez sélectionné le composant V-locity VM, lorsque vous y êtes invité, recherchez le fichier **Setup.exe** de ce composant. (Gardez à l'esprit que vous pouvez disposer des versions X86 et X64. Assurez-vous donc que vous spécifiez la version correcte.)

| eper                                                                                                    |              | Selection de l'Edition et de pr                                                                                                    | og under                                                                                                    |                   |                                        |                         |  |
|----------------------------------------------------------------------------------------------------|--------------|----------------------------------------------------------------------------------------------------|----------------------------------------------------------------------------------------------------|-------------------|----------------------------------------|-------------------------|--|
| Notices<br>Texture in failure of its programs<br>Franktine for failure of<br>failure of the second second |              | Victo Development of the second of the second of the secon | Sector of anticerter and sector of boundary      Purflement - Generate dependent (# Determent     Sector - Generate dependent (# Determent     Sector - Generate dependent (#     Sector - Generate dependent (#     Sector - Genet dependent (#     Sector - Generate dependent (#     Sector - Ge |                   |                                        |                         |  |
| ter platet                                                                                                    |              | <ul> <li>Reclecter is loter time<br/>Selectorens sette galen</li> </ul>                                                                                                    | ralator Sang aw<br>a' wan digoner diji duri                                                                                                    | utuer Setup one d | n geolat gan voer notrates instaler () | Westin Louise Parcoasi. |  |
|                                                                                                    |              |                                                                                                    | Renautor and the                                                                                                    |                   | electeent dispoperate                  | Versen de Date          |  |
| in the second                                                                                                    | and a        |                                                                                                    |                                                                                                    | 11.0              |                                        |                         |  |
|                                                                                                    | Páper.       |                                                                                                    | Andrea                                                                                                    | Tree .            |                                        | 1100                    |  |
| E Partes<br>Schopborrents-state<br>Totochergements                                                                                                    | Eing         |                                                                                                    | DW32011                                                                                                    | Application       |                                        | Parcoli                 |  |
| Boliothiques<br>Cocuments<br>Disagen<br>Aturique<br>Webso                                                                                                    |              |                                                                                                    |                                                                                                    |                   | Adler III (Schert III)                 | ganda figi              |  |
| Coloque                                                                                                    |              |                                                                                                    |                                                                                                    |                   |                                        |                         |  |
|                                                                                                    | 2440 112     |                                                                                                    | (                                                                                                    |                   |                                        |                         |  |
| Sen                                                                                                    | BRAIDER: HOW |                                                                                                    | Partiera executiva (*                                                                                                    | AN6               |                                        |                         |  |

8. Terminez l'installation.

### Option 2 - Utilisation d'un programme de distribution de logiciels sur le réseau pour effectuer une installation silencieuse à partir d'une ligne de commande

La plupart des programmes de distribution de logiciels reposent sur l'accès à un fichier **Setup.exe**. Procédez comme suit pour extraire le fichier Setup.exe qui est nécessaire à l'installation avec ce type d'outil :

1. Commencez par double-cliquer sur le fichier VL*Langue*V-locityVM.exe que vous avez téléchargé (c'est un fichier auto-extractible).

 L'assistant d'installation démarre automatiquement et les fichiers de configuration sont extraits. À moins que vous ne souhaitiez également installer V-locity VM sur le système local, annulez le processus d'installation.

Les fichiers du logiciel V-locity VM sont extraits dans les C:\ fichiers programmes \ Dossier fichiers de configuration V-locity VM (ou sur les systèmes d'exploitation 64 bits : C:\ Fichiers programme (x86) \ Dossier fichiers de configuration V-locity VM).

 Une fois que vous avez annulé l'installation, vous trouverez un fichier Setup.exe dans les dossiers X86 ou X64 selon votre installation. Utilisez ce fichier Setup.exe, ainsi que tous les paramètres dinstallation nécessaires, avec votre outil de distribution de logiciels.

# Option 3 - Création d'une installation administrative (pour le déploiement dActive Directory®, par exemple).

Une autre option d'installation consiste à créer une « installation administrative » à l'aide d'une image de serveur .msi (Microsoft® Installer) pour l'installation. Procédez comme suit pour créer le package .msi pour les installations administratives :

1. Commencez par double-cliquer sur le fichier VL*Langue*NomDuComposantVlocityVM.exe que vous avez téléchargé (c'est un fichier auto-extractible).

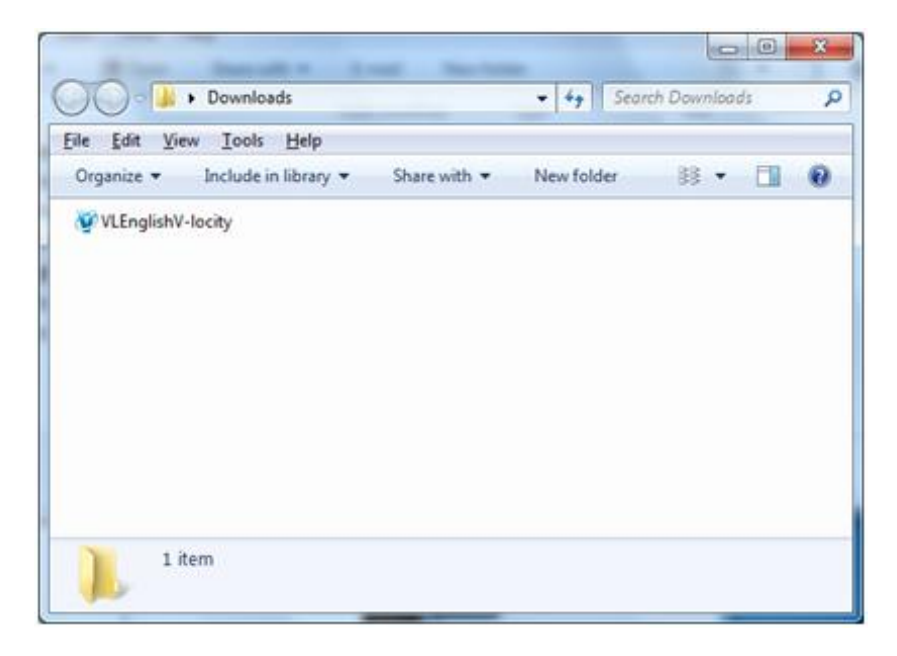

 L'assistant d'installation démarre automatiquement et les fichiers de configuration sont extraits. À moins que vous ne souhaitiez également installer V-locity VM sur le système local, annulez le processus d'installation.

Les fichiers du logiciel V-locity VM sont extraits dans les C:\ fichiers programmes \ Dossier fichiers de configuration V-locity VM (ou sur les systèmes d'exploitation 64 bits : C:\ Fichiers programme (x86) \ Dossier fichiers de configuration V-locity VM).

3. Après la fermeture de l'assistant d'installation, vous trouverez un fichier Setup.exe dans les dossiers X86 ou X64 selon votre installation. Utilisez ce fichier pour créer le fichier V-locityVM.msi utilisé pour les installations administratives en émettant cette commande à l'invite de commandes Windows. Remarque : Vous devez émettre cette commande à partir du répertoire dans lequel se trouve le fichier Setup.exe, ou ajouter le chemin du fichier dans la commande :

#### setup.exe /a

4. Cette commande permet de démarrer la création d'une image serveur de l'installation de V-locity VM. Cliquez Suivant lorsque l'écran Bienvenue de l'installation s'affiche :

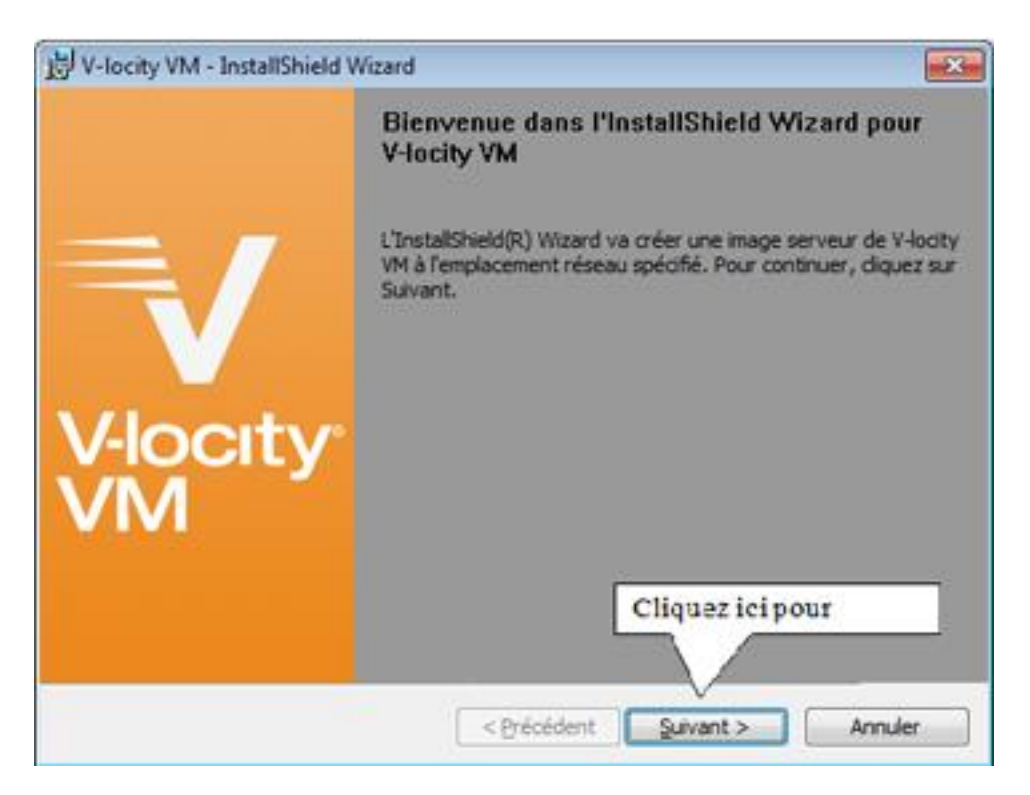

5. Dans la fenêtre suivante, cliquez sur Modifier pour spécifier le dossier dans lequel vous souhaitez enregistrer l'image serveur et ensuite cliquez sur Installer.

| 📩 V-locity VM - InstallShield Wizard                                                                                                    |
|----------------------------------------------------------------------------------------------------|
| Emplacement réseau         Veuillez spécifier un emplacement réseau pour l'image serveur du produit.                                                                                                    |
| Veuillez saisir un emplacement réseau ou cliquer sur Modifier pour rechercher un<br>emplacement. Cliquez sur Installer pour créer une image serveur de V-locity VM à<br>l'emplacement réseau spécifié ou cliquez sur Annuler pour quitter l'assistant. |
| Emplacement réseau:<br>K:\                                                                                                    |
| Modifier                                                                                                    |
|                                                                                                    |
| Ciquez ici pou                                                                                                    |
| InstallShield < @récédent Annuler                                                                                                    |

**Remarque** : l'emplacement que vous indiquez doit se trouver sur un domaine partagé sur le réseau accessible aux ordinateurs sur lesquels vous installez V-locity VM.

6. La dernière fenêtre confirme que l'opération est terminée. Cliquez sur Terminer pour terminer la procédure d'installation.

| 😾 V-locity VM - InstallShield Wizard |                                                                                                    |  |  |  |
|--------------------------------------|----------------------------------------------------------------------------------------------------|--|--|--|
|                                      | InstallShield Wizard de V-locity VM terminé                                                                                                    |  |  |  |
| V-locity <sup>®</sup><br>VM          | L'assistant d'installation a correctement installé V-locity VM.<br>Cliquez sur Réinitialiser maintenant ou Réinitialiser plus tard<br>pour quitter l'assistant. |  |  |  |
|                                      | <u>I</u> erminer                                                                                                    |  |  |  |

- 7. Une fois que l'image serveur a été créée, le fichier **V-locityVM.msi** nécessaire aux installations administratives se trouve à l'emplacement que vous avez défini à l'étape précédente.
- 8. Utilisez n'importe quelle routine d'installation pour lancer le fichier .**msi** comme vous le feriez en ajoutant les paramètres de votre choix. Exemple :

#### V-locityVM.msi /qn

© 2013 Condusiv Technologies Corporation. Tous droits réservés. Diskeeper et V-locity VM sont des marques déposées ou des appellations commerciales de Condusiv Technologies aux États-Unis et dans d'autres pays.

Active Directory, Microsoft et Windows sont des marques déposées de Microsoft Corporation aux États-Unis et/ou dans d'autres pays.